Beginning Wednesday, March 16, 2016, ROCS will automatically populate certain fields in the appropriate HCM new hire template when a hiring proposal is approved for Class 1 Staff positions, for new employees who applied with United States home addresses in ROCS. This tool will take specific data fields from ROCS and auto-populate the HCM new hire template. This will occur when a Hiring Proposal is approved in ROCS by a UHR Consultant.

Please see the ROCS workflow below:

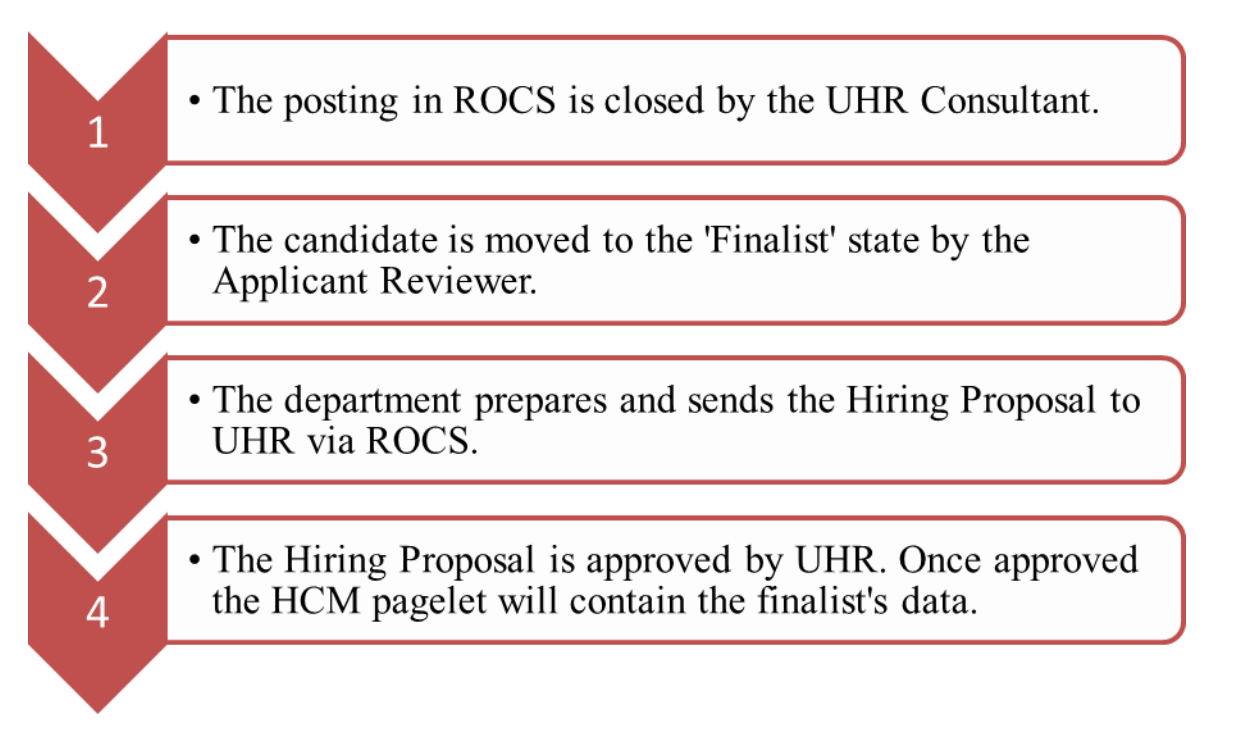

The HCM Preparers will now have a pagelet on their home screen that will contain the name of a candidate who was approved in ROCS (see images below). The name in the pagelet represents that their data is ready to be imported into a **New Hire HCM Template**.

This change will also incorporate a change to the navigation link in HCM. A preparer will be able to navigate to the new area simply by following the navigation commands seen below:

| nalize Content   Layout                                                                                                    |                                                                                            |                                                                                                    |                                        |     |                                                                                                    |                                                                                                    |                                                                                                    | A                 |
|----------------------------------------------------------------------------------------------------|--------------------------------------------------------------------------------------------|----------------------------------------------------------------------------------------------------|----------------------------------------|-----|----------------------------------------------------------------------------------------------------|----------------------------------------------------------------------------------------------------|----------------------------------------------------------------------------------------------------|-------------------|
|                                                                                                    | <u>n</u>                                                                                   |                                                                                                    |                                        |     |                                                                                                    |                                                                                                    |                                                                                                    | (?) Help          |
| Time Exceptions                                                                                                    |                                                                                            |                                                                                                    | ¢                                      |     | ROCS Approv                                                                                                    | ed - Template Hires                                                                                        |                                                                                                    | <b>1</b>          |
| Dept ID Emplid                                                                                                    | Empl Rcd Na                                                                                | me Rpt Dt                                                                                                    | Error/Warning                          |     | Listed below an<br>earliest start da                                                                                                    | e the pending 'ROCS Ap<br>te or past due date. Ple                                                         | oproved - Template Hires'<br>ase click on the name to c                                                                                                    | with<br>reate new |
| My Terminations Pe                                                                                                    | ending BC-10                                                                               |                                                                                                    |                                        | 4   | hire template or                                                                                                    | view all to see full list.                                                                                 |                                                                                                    |                   |
|                                                                                                    |                                                                                            |                                                                                                    |                                        |     | Department                                                                                                    | <u>Name</u>                                                                                                | Start Date                                                                                                    |                   |
|                                                                                                    |                                                                                            |                                                                                                    |                                        |     | 10331                                                                                                    | Servo Fitcher                                                                                              | 03/01/2016                                                                                                    |                   |
| Name Job                                                                                                    | Title                                                                                      | Department                                                                                                    | Termination<br>Date                    |     | 10331                                                                                                    | Servo Fitcher                                                                                              | 03/01/2016                                                                                                    |                   |
| SEC                                                                                                    | CRETARIAL ASST                                                                             | SAS - English                                                                                                    | Dute                                   |     | 10331                                                                                                    | Servo Fitcher                                                                                              | 03/01/2016                                                                                                    |                   |
| Judy Karwowski                                                                                                    |                                                                                            | Ling.                                                                                                    | 02/01/2015                             |     |                                                                                                    |                                                                                                    |                                                                                                    |                   |
|                                                                                                    |                                                                                            | Writing Program                                                                                                    | 02/01/2013                             |     | 10331                                                                                                    | Dana Chappman                                                                                              | 03/07/2016                                                                                                    |                   |
| Jason Gulya PAF                                                                                                    | RT TIME<br>CTURER                                                                          | SAS - English                                                                                                    | 05/04/2015                             |     | 10331<br>10331                                                                                                    | Dana Chappman<br>Dana Chappman                                                                             | 03/07/2016                                                                                                    |                   |
| Jason Gulya         PAF<br>LEC           Cheryl Robinson         SR<br>ASS                                                                                                    | RT TIME<br>CTURER<br>ADMINISTRATIVE<br>SISTANT                                             | SAS - English                                                                                                    | 05/04/2015                             |     | 10331<br>10331<br><u>View All</u>                                                                                                    | Dana Chappman<br>Dana Chappman<br>"ROCS Approved - Ter                                                     | 03/07/2016<br>03/07/2016<br>mplate Hires"                                                                                                    |                   |
| Jason Gulya PAF<br>LEC<br>Cheryl Robinson SR<br>View all terminations p                                                                                                    | RT TIME<br>CTURER<br>ADMINISTRATIVE<br>SISTANT<br>pending BC-10 Comp                       | SAS - English<br>SAS - English<br>SAS - English                                                                                                    | 05/04/2015                             |     | 10331<br>10331<br><u>View All</u><br>My Recent Pa                                                                                                    | Dana Chappman<br>Dana Chappman<br>"ROCS Approved - Ter<br>ychecks                                          | 03/07/2016<br>03/07/2016<br>mplate Hires"                                                                                                    | 0                 |
| Jason Gulya PAF<br>Cheryl Robinson R<br>View all terminations p                                                                                                    | RT TIME<br>CTURER<br>ADMINISTRATIVE<br>SISTANT<br>pending BC-10 Comp                       | Writing Program<br>SAS - English<br>SAS - English<br>Diance                                                                                                    | 05/04/2015<br>05/11/2015               |     | 10331<br>10331<br><u>View All</u><br>My Recent Pa<br>Review your las                                                                                   | Dana Chappman Dana Chappman I "ROCS Approved - Ter ychecks st 5 available paychecks                        | 03/07/2016<br>03/07/2016<br>mplate Hires"<br>below.                                                                                                    | 6 - 1             |
| Jason Gulya LEC<br>Cheryl Robinson Sr<br>View all terminations p                                                                                                    | RT TIME<br>CTURER<br>ADMINISTRATIVE<br>SISTANT<br>pending BC-10 Comp                       | Writing Program<br>SAS - English<br>SAS - English<br>Diance                                                                                                    | 05/04/2015                             | •   | 10331<br>10331<br>View All<br>My Recent Pa<br>Review your las<br>Select the date                                                                       | Dana Chappman Dana Chappman I "ROCS Approved - Ter ychecks st 5 available paychecks of the paycheck you wo | 03/07/2016<br>03/07/2016<br>mplate Hires"<br>below.<br>uld like to review                                                                                                    | ¢ -               |
| Jason Gulya LEC<br>Cheryl Robinson SR<br>View all terminations p<br>My Absence Balance<br>Absence Type                                                                                    | RT TIME<br>CTURER<br>ADMINISTRATIVE<br>SISTANT<br>pending BC-10 Comp<br>ies<br>Days Remain | Writing Program<br>SAS - English<br>SAS - English<br>Diance                                                                                                    | 05/04/2015                             | 2 - | 10331<br>10331<br>View All<br>My Recent Pa<br>Review your las<br>Select the date<br>Check Date                                                         | Dana Chappman Dana Chappman I "ROCS Approved - Ter ychecks st 5 available paychecks of the paycheck you wo | 03/07/2016<br>03/07/2016<br>mplate Hires"<br>: below.<br>uld like to review<br>Paycheck Number                                                                                                    |                   |
| Jason Gulya LEC<br>Cheryl Robinson SR<br>View all terminations p<br>My Absence Balance<br>Absence Type<br>Vacation                                                                        | RT TIME<br>CTURER<br>ADMINISTRATIVE<br>SISTANT<br>pending BC-10 Comp<br>res<br>Days Remain | Writing Program<br>SAS - English<br>SAS - English<br>Diance<br>Diance<br>Diance<br>SAS - English<br>Diance<br>Diance<br>Di<br>Diance<br>Diance<br>Diance<br>Diance<br>Diance<br>Diance<br>Diance<br>Diance<br>Dian | 05/04/2015<br>05/11/2015<br>6          | 2 - | 10331<br>10331<br>View All<br>Review your las<br>Select the date<br>Check Date<br>2015-04-24                                                           | Dana Chappman Dana Chappman I "ROCS Approved - Ter ychecks st 5 available paychecks of the paycheck you wo | 03/07/2016<br>03/07/2016<br>mplate Hires"<br>below.<br>uld like to review<br>Paycheck Number<br>2094121                                                                                                | ¢ - (             |
| Jason Gulya<br>Lecc<br>Cheryl Robinson SR<br>View all terminations p<br>My Absence Balance<br>Absence Type<br>Vacation<br>Sick                                                            | RT TIME<br>CTURER<br>ADMINISTRATIVE<br>SISTANT<br>pending BC-10 Comp<br>ess<br>Days Remain | Writing Program<br>SAS - English<br>SAS - English<br>Diance<br>ing as of Prior Day<br>15.9<br>28.6                                                                                                    | 05/04/2015<br>05/11/2015<br>05/11/2015 | 0 - | 10331<br>10331<br>View All<br>Ny Recent Pa<br>Review your las<br>Select the date<br>Check Date<br>2015-04-24<br>2015-04-10                             | Dana Chappman Dana Chappman I "ROCS Approved - Ter ychecks st 5 available paychecks of the paycheck you wo | 03/07/2016<br>03/07/2016<br>mplate Hires"<br>below.<br>uld like to review<br>Paycheck Number<br>2094121<br>2072111                                                                                     | ¢ - 1             |
| Jason Gulya<br>Lecc<br>Cheryl Robinson<br>Xiew all terminations p<br>My Absence Balance<br>Absence Type<br>Vacation<br>Sick<br>Administrative Leave                                       | RT TIME<br>CTURER<br>ADMINISTRATIVE<br>SISTANT<br>pending BC-10 Comp<br>ees<br>Days Remain | Writing Program<br>SAS - English<br>SAS - English<br>Diance<br>ing as of Prior Day<br>15.9<br>28.6<br>0.0                                                                                                    | 05/04/2015<br>05/11/2015<br>05/11/2015 | ¢-  | 10331<br>10331<br>View All<br>Review your las<br>Select the date<br>Check Date<br>2015-04-24<br>2015-04-40<br>2015-04-70                               | Dana Chappman Dana Chappman I"ROCS Approved - Ter ychecks st 5 available paychecks of the paycheck you wo  | 03/07/2016           03/07/2016           mplate Hires"           below.           uld like to review           Paycheck Number           2094121           2072111           2050902                  | ¢ - 1             |
| Assence Type Vacation Sick Administrative Leave Personal Holiday III Jason Gulya III Jason Gulya LECC Cheryl Robinson SR Assence Type Vacation Sick Administrative Leave Personal Holiday | RT TIME<br>CTURER<br>ADMINISTRATIVE<br>SISTANT<br>pending BC-10 Comp<br>:es<br>Days Remain | Writing Program<br>SAS - English<br>SAS - English<br>Diance<br>ing as of Prior Day<br>15.9<br>28.6<br>0.0<br>1.0                                                                                                    | 05/04/2015<br>05/11/2015<br>05/11/2015 | ¢ – | 10331<br>10331<br>View All<br>My Recent Pa<br>Review your las<br>Select the date<br>Check Date<br>2015-04-24<br>2015-04-10<br>2015-03-77<br>2015-03-13 | Dana Chappman Dana Chappman I"ROCS Approved - Ter ychecks st 5 available paychecks of the paycheck you wo  | 03/07/2016           03/07/2016           mplate Hires"           below.           uld like to review           Paycheck Number           2094121           2072111           205002           2028887 | 2                 |

Pagelet – You can select the employee from the pagelet or navigate to the **ROCS Approved** Page

| voritos Main Monu                                                                                                    |                                                                | ork 🥭 W                                         | /ork 🗿 Work                                                                        | <sup>≫</sup> 🚡 ▼ 🔊<br>Home   Worł                                            | ▼ 🖃 👼 ▼ Page▼ Safi<br>dist 📔 Add to Favorites                             | ety ▼ Tools ▼ (<br>:   Sign out |
|----------------------------------------------------------------------------------------------------|----------------------------------------------------------------|-------------------------------------------------|------------------------------------------------------------------------------------|------------------------------------------------------------------------------|---------------------------------------------------------------------------|---------------------------------|
| Search Menu:                                                                                                    | >>                                                             |                                                 |                                                                                    |                                                                              |                                                                           | (?) Help                        |
| Dept ID<br>Absences<br>Rutgers Reports<br>My Tei<br>Self Service                                                                             | Error/Warning                                                  |                                                 | Listed below are<br>earliest start date<br>hire template or                        | the pending 'ROCS A<br>e or past due date. Ple<br>view all to see full list. | pproved - Template Hire<br>ase click on the name to                       | s' with<br>create new           |
| Manager Self Service         Workforce Administration         Time and Labor         Payroll for North America         Workforce Development | Personal Information<br>Job Information<br>Template-Based Hire |                                                 | tment<br>1                                                                         | Name<br>Servo Fitcher<br>Dana Chaooman                                       | Start Date           03/01/2016           03/07/2016           03/09/2016 |                                 |
| Judy Worklist<br>Jasor PeopleTools<br>Chend Bobinson SK AUMINISTRATIVE                                                                       | 02/01/20 R<br>05/04/20 T<br>T<br>SAS English 05/11/20 T        | OCS Appr<br>emplate-E<br>emplate-E<br>emplate-E | Search<br>roved - Template<br>Based Hire<br>Based Hire Status<br>Based Hire Attach | Hires                                                                        | mplate Hires"                                                             |                                 |
| View all terminations pending BC-10 Com                                                                                                    | Viance                                                         | F                                               | Review your last<br>Select the date o                                              | 5 available paychecks<br>f the paycheck you wo                               | below.<br>buld like to review                                             |                                 |
| My Absence Balances                                                                                                    | ſ                                                              | ø –                                             | Check Date                                                                         |                                                                              | Paycheck Number                                                           |                                 |
| Absence Type Days Remain                                                                                                    | ing as of Prior Day                                            |                                                 | 2015-04-24                                                                         |                                                                              | 2094121                                                                   | -                               |
| Vacation                                                                                                    | 15.96                                                          |                                                 | 2015-04-10                                                                         |                                                                              | 2072111                                                                   |                                 |
| Sick                                                                                                    | 28.60                                                          |                                                 | 2015-03-13                                                                         |                                                                              | 2028887                                                                   | -                               |
| Administrative Leave                                                                                                    | 0.00                                                           |                                                 | 2015-02-27                                                                         |                                                                              | 2006934                                                                   |                                 |
| Personal Holiday                                                                                                    | 1.00                                                           |                                                 |                                                                                    |                                                                              |                                                                           |                                 |
| Paid Leave Bank           View Absence Balances and Details Self.                                                                            | 4.00<br>Service Page                                           |                                                 |                                                                                    | eck Sell Selvice Page                                                        |                                                                           |                                 |
| Main Menu                                                                                                    | 6                                                              | 0 E                                             |                                                                                    |                                                                              |                                                                           |                                 |

Navigation to the ROCS Approval page:

Workforce Administration>Template Based Hire>ROCS Approved – Template Hires

| RUTGERS                 | AVVY              |                     |                           | Home                                        | Worklist | Add to Favorites | Sign out |
|-------------------------|-------------------|---------------------|---------------------------|---------------------------------------------|----------|------------------|----------|
| Favorites Main Menu     | > Workforce Ad    | ministration > 1    | emplate-Based Hire >      | ROCS Approved - Template Hires              |          |                  |          |
|                         |                   |                     |                           | New Window                                  | w 🕐 Help | 📝 Customize Page | 📰 http   |
| Select Hire             |                   |                     |                           |                                             |          |                  | $\sim$   |
| Select a Trans          | saction           |                     |                           |                                             |          |                  |          |
| The list below contains | new hire requests | requiring a prepare | r. Select an employee to  | view details and to create the template     |          |                  |          |
| based hire.             | non nice requeete | ioquinig a proparo  | in concertain employee to |                                             |          |                  |          |
| Preparer Needed         |                   |                     | <u>Customize</u>          | <u>Find</u>   🔤   🕌 First 🗹 1-3 of 3 🗅 Last |          |                  |          |
| Name                    | Department        | Start Date          | Job Code Description      | Template                                    |          |                  |          |
| Dana Chappman           | 10331             | 03/07/2016          | PROGRAM<br>ASSOCIATE II   | CLASS1_REGULAR                              |          |                  |          |
| Pax Telemund            | 10331             | 03/09/2016          | PROGRAM<br>ASSOCIATE II   | CLASS1_REGULAR                              |          |                  |          |
| Servo Fitcher           | 10331             | 03/01/2016          | PROGRAM<br>ASSOCIATE II   | CLASS1_REGULAR                              |          |                  |          |
|                         |                   |                     |                           |                                             |          |                  |          |
|                         |                   |                     |                           |                                             |          |                  |          |
| Notify                  |                   |                     |                           |                                             |          |                  |          |
|                         |                   |                     |                           |                                             |          |                  |          |

# Select Employee – Click: Employee's Name

| Rutgers                |                                                                                         | 1    |
|------------------------|-----------------------------------------------------------------------------------------|------|
| vorites Main Menu >    | Home<br>Workforce Administration > Template-Based Hire > ROCS Approved - Template Hires | Work |
|                        |                                                                                         | Qн   |
|                        | Rea Hew Window                                                                          |      |
| Load Template          | Based Hire                                                                              |      |
|                        | Template: CLASS1_REGULAR                                                                |      |
| Personal Information   |                                                                                         |      |
| First Name:            | Dana Middle Name:                                                                       |      |
| Last Name:             | Chappman Phone: 888-555-5555                                                            |      |
| Address Line 1:        | 10 Razia Street                                                                         |      |
| Address Line 2:        |                                                                                         |      |
| City:                  | Stormborn State: FL Postal Code: 45236                                                  |      |
| Country:               | USA                                                                                     |      |
| Email Address:         | dana@yahoo.com                                                                          |      |
| Date of Birth:         | Gender: F                                                                               |      |
| Job Information        |                                                                                         |      |
| Hire Date:             | 03/07/2016                                                                              |      |
| Department:            | 10331 SAS - English Writing Program                                                     |      |
| Job Code:              | 41247 PROGRAM ASSOCIATE II Full/Part Time: F                                            |      |
| Union Code:            | 021 URA-AFT Administrative Comp Rate:                                                   |      |
| Salary Admin Plan:     | W375 Salary Grade: 03 Step: 0 Standard Hours:                                           |      |
| Citizenship Informatio | n                                                                                       |      |
| US Citizen:            | Yes                                                                                     |      |
| Create Template        |                                                                                         |      |

Review Data – Click: Create Template

| Rutgers                                          | r B                   |                 | Home           | Worklist | Add to Favorites | Sign out |
|--------------------------------------------------|-----------------------|-----------------|----------------|----------|------------------|----------|
| Favorites Main Menu > Workforce Administration > | Template-Based Hire > | ROCS Approved - | Template Hires |          |                  |          |
|                                                  |                       |                 | New Window     | (?) Help | Sustomize Page   | inttp    |
| Template Complete.                               |                       |                 |                |          |                  |          |
| The template has been created successfully.      |                       |                 |                |          |                  |          |
|                                                  |                       |                 |                |          |                  |          |
|                                                  |                       |                 |                |          |                  |          |
| OK                                               |                       |                 |                |          |                  |          |
|                                                  |                       |                 |                |          |                  |          |
|                                                  |                       |                 |                |          |                  |          |

ROC Template Complete – Confirmation Screen

Click: OK

| Rut                              | GERS                                                                                   |                                                   |                                            |                                | Home   Worklis                                           | st Add to Favorites | Sian  |
|----------------------------------|----------------------------------------------------------------------------------------|---------------------------------------------------|--------------------------------------------|--------------------------------|----------------------------------------------------------|---------------------|-------|
| Favorites                        | Main_Menu > Workforce Administration >                                                 | Template-Based Hire                               | e > Template-Ba                            | sed Hire                       |                                                          |                     |       |
| Hires to Pro                     | ocess                                                                                  |                                                   |                                            |                                | A New Window (?) Hel                                     | o 🧭 Customize Page  | 📰 htt |
| Templa                           | ate-Based Hire                                                                         |                                                   |                                            |                                |                                                          |                     |       |
| Choose a t<br>hire. Select       | emplate and select Continue to enter a new<br>a name and press Continue to work with a | person. The Hires In P<br>Hire in Process. You ha | rocess section lisi<br>ave the option to o | ts people you<br>delete people | have previously started to<br>you do not intend to hire. |                     |       |
| Add a Ne                         | w Person                                                                               |                                                   |                                            |                                |                                                          |                     |       |
| Select Te                        | emplate:                                                                               | 2                                                 |                                            |                                | Continue                                                 |                     |       |
| Hires in P                       | rocess                                                                                 |                                                   | Custo                                      | omize   Find   <sup>L</sup>    | 🎘 🔡 🛛 First 🗹 1 of 1 🖸 L                                 | ast                 |       |
| Select                           | Name                                                                                   | Type of Hire                                      | Start Date                                 | Action                         | Country                                                  |                     |       |
|                                  | Dana Chappman                                                                          | Employee                                          | 03/07/2016                                 | Hire                           | United States                                            |                     |       |
| Select<br>De<br>Go To: <u>Te</u> | All Deselect All Deselect All Deselect All Deselected Names                            |                                                   |                                            |                                |                                                          |                     |       |

## Navigate: Workforce Administration>Template Based Hire>Template Based Hire

This will bring you to Created/Pending Template Based Hire Request(s)

Select Employee - Click: Continue

This will direct you to the standard Template-Based Hire tabs for completion

| RUTGERS                                                  |                                                                    |                                                            |                                                | Name 1                                                | Mandalian                | 1 Add to 5.0 | united Dim out     |
|----------------------------------------------------------|--------------------------------------------------------------------|------------------------------------------------------------|------------------------------------------------|-------------------------------------------------------|--------------------------|--------------|--------------------|
| Favorites Main Menu >                                    | Workforce Administration >                                         | Template-Based Hire > T                                    | emplate-Based Hire                             | Home                                                  | VVORKIIST                | Add to Fa    | vorites   Sign out |
| <b>•</b> • •                                             | <b>T</b>                                                           | · •                                                        |                                                | New window                                            | 🕐 нер                    | 🥑 Customiz   | e Page 🔢 nπp       |
| Template-Based Hire                                      |                                                                    |                                                            |                                                |                                                       |                          |              | -                  |
| Enter Employee                                           | Information                                                        |                                                            |                                                |                                                       |                          |              |                    |
| Enter the following employe<br>Based on the data that yo | e or contingent worker information<br>ou have entered, some fields | ation. If you cannot enter al<br>will become required. The | l of the person's info<br>e system will notify | ormation select Save for<br>you of those fields as yo | r Later.<br>ou enter dat | a.           |                    |
| National ID Personal                                     | Information Citizenship/Vi                                         | isa Job Information                                        | Template Status                                | )                                                     |                          |              |                    |
| Hire Template Information                                | on .                                                               |                                                            |                                                |                                                       |                          |              |                    |
| Template:                                                | Regular Staff Employees                                            | Effective D                                                | ate: 03/0                                      | 7/2016                                                |                          |              |                    |
|                                                          |                                                                    |                                                            |                                                |                                                       |                          |              |                    |
| Employee Information                                     |                                                                    |                                                            |                                                |                                                       |                          |              |                    |
| *National ID:                                            | x                                                                  |                                                            |                                                |                                                       |                          |              |                    |
| Comments                                                 |                                                                    |                                                            |                                                |                                                       |                          |              |                    |
| Comments:                                                |                                                                    |                                                            |                                                |                                                       | L<br>Z                   |              |                    |
| Edit Hire Details                                        |                                                                    |                                                            |                                                |                                                       |                          |              |                    |
| Save and Submit                                          | Save for Later                                                     | Cancel Add Attac                                           | hment                                          |                                                       |                          |              |                    |
| * Required Field                                         |                                                                    |                                                            |                                                |                                                       |                          |              |                    |

#### National ID

Social Security Numbers are not downloaded from ROCS – Please Enter

| RUTGERS               | E                               |                             |            | Home | Worklist | Add t | o Favorites | Sign out        |
|-----------------------|---------------------------------|-----------------------------|------------|------|----------|-------|-------------|-----------------|
| Favorites Main Menu > | Workforce Administration > Temp | late-Based Hire > Template- | Based Hire |      |          | _     |             |                 |
| Template:             | Regular Staff Employees         | Effective Date:             | 03/07/2016 |      |          |       |             | ~               |
| Employee Information  |                                 |                             |            |      |          |       |             |                 |
| National ID           |                                 |                             |            |      |          |       |             |                 |
| National ID:          | 222-33-6655                     |                             |            |      |          |       |             | - 1             |
| Primary Name - Engli  | sh                              |                             |            |      |          |       |             |                 |
| Name Prefix:          | ✓                               |                             |            |      |          |       |             |                 |
| *First Name:          | Dana                            |                             |            |      |          |       |             |                 |
| Middle Name:          |                                 |                             |            |      |          |       |             |                 |
| *Last Name:           | Chappman                        |                             |            |      |          |       |             |                 |
| Name Suffix:          | ~                               |                             |            |      |          |       |             |                 |
| Birth Information     |                                 |                             |            |      |          |       |             |                 |
| *Date of Birth:       | B                               |                             |            |      |          |       |             | - 1             |
| Person Gender         |                                 |                             |            |      |          |       |             |                 |
| *Gender:              | Female                          | $\checkmark$                |            |      |          |       |             |                 |
| Person Address 01 -   | United States                   |                             |            |      |          |       |             |                 |
| Address Type:         | Home                            |                             |            |      |          |       |             |                 |
| *Address Line 1:      | 10 Razia Street                 |                             |            |      |          |       |             |                 |
| Address Line 2:       |                                 |                             |            |      |          |       |             |                 |
| *City:                | Stormborn                       |                             |            |      |          |       |             |                 |
| *State:               | FL                              | ٩                           |            |      |          |       |             | ~               |
|                       |                                 |                             |            |      |          |       |             | € <u>125%</u> ▼ |

## Personal Information

Certain fields will be downloaded from ROCS

**Review for accuracy; make changes as necessary** 

Blank/Required fields need to be completed (i.e. Date of Birth)

Blank/Non-Required fields are optional (i.e. Supervisor ID)

| RUTGERS                                     | IVV/ Se B                                      |                                        | Hc                       | ome   Worklist        | Add to Favorites | Sign out |
|---------------------------------------------|------------------------------------------------|----------------------------------------|--------------------------|-----------------------|------------------|----------|
| Favorites Main Menu > Wo                    | orkforce Administration > Template-Base        | ed Hire > Template-Based               | Hire                     |                       |                  |          |
| Based on the data that you                  | have entered, some fields will become r        | required. The system will n            | otify you of those field | ls as you enter data. |                  | ~        |
| National ID Personal In                     | formation Citizenship/Visa Job Inf             | ormation Template Sta                  | tus                      |                       |                  |          |
| Hire Template Information                   |                                                |                                        |                          |                       |                  |          |
| Template:                                   | Regular Staff Employees                        | Effective Date:                        | 03/07/2016               |                       |                  |          |
| Employee Information                        |                                                |                                        |                          |                       |                  |          |
| Citizenship Information                     |                                                |                                        |                          |                       |                  |          |
| *US Citizen:                                | Yes 🗸                                          |                                        |                          |                       |                  |          |
| *Permanent US Resident<br>(Non US Citizen): | No 🗸                                           | *If no, enter Country of<br>Residence: | USA                      | ۹                     |                  |          |
| *Does person have a work<br>Visa?:          | k No 🗸                                         |                                        |                          |                       |                  |          |
| Visa/Permit Information fo                  | r Nonresidents                                 |                                        |                          |                       |                  |          |
| Visa/Permit Type:                           |                                                |                                        |                          |                       |                  |          |
| Date of Entry into<br>Country:              | 1                                              |                                        |                          |                       |                  |          |
| Visa/Permit Status:                         | <b></b>                                        |                                        |                          |                       |                  |          |
| Status Date:                                | 31                                             |                                        |                          |                       |                  |          |
| Status Expiration Date:                     | 81                                             |                                        |                          |                       |                  |          |
| Job Information - Job Cod                   | le                                             |                                        |                          |                       |                  |          |
| *Job Code:                                  | 41247                                          |                                        |                          |                       |                  |          |
| Comments                                    |                                                |                                        |                          |                       |                  |          |
| Comments:                                   |                                                |                                        |                          | <u>a</u>              |                  |          |
|                                             |                                                |                                        |                          |                       |                  | ~        |
| javascript:submitAction_RBET(documen        | it.win0, 'TAB_BUTTON_ID', 'CLASS1_REGULAR#4'); |                                        |                          |                       |                  | 🔍 125% 🔻 |

## Citizenship/Visa

Review and confirm Citizenship Status

If **YES** is selected for either **PERMANENT US RESIDENT** OR **DOES PERSON HAVE WORK VISA** – warning messages will appear to assist with the completion of this tab

Review the Job Code; if different than the Offer Letter, please contact your HR Consultant

| RUTGERS                   |                              | CE              |                      |                                                        |
|---------------------------|------------------------------|-----------------|----------------------|--------------------------------------------------------|
| avorites Main Menu >      | Workforce Administration >   | Template-Bas    | ed Hire > Template-B | ased Hire<br>rson's information select pave for Later. |
| Based on the data that yo | ou have entered, some fields | will become i   | equired. The system  | will notify you of those fields as you enter data.     |
| National ID Personal      | I Information Citizenship/Vi | sa Job In       | ormation Template    | e Status                                               |
| Hire Template Information | on                           |                 |                      |                                                        |
| Template:                 | Regular Staff Employees      |                 | Effective Date:      | 03/07/2018                                             |
| Employee Information      |                              |                 |                      |                                                        |
| Job Code Information      |                              |                 |                      |                                                        |
| Job Code:                 | 41247                        |                 | Description:         | PROGRAM ASSOCIATE II                                   |
| Standard Hours:           |                              |                 | FLSA Status:         | Nonexempt                                              |
| Union Code:               | 021                          |                 |                      |                                                        |
|                           |                              |                 |                      |                                                        |
| Work Location - Positio   | on Data                      |                 |                      |                                                        |
| Position Entry Date:      | 03/07/2018                   |                 |                      |                                                        |
| Work Location - Expect    | ted Job End Date             |                 |                      |                                                        |
| Expected Job End Dat      | te: B                        |                 |                      |                                                        |
| Work Location - Job Fie   | elds                         |                 |                      |                                                        |
| *Department:              | 10331                        | ٩               | *Location Code:      | Q                                                      |
| Job Information - Repo    | rting Information            |                 |                      |                                                        |
| Supervisor ID:            | ٩                            |                 |                      |                                                        |
| Job Information - Statu   | 5                            |                 |                      |                                                        |
| Full/Part Time:           | Full-Time                    |                 |                      |                                                        |
| If part-time, input stand | lard hours reduced proportio | nate to part ti | me %.                |                                                        |
| *Standard Hours:          |                              |                 |                      |                                                        |
| Job - Payroll Informatio  | n                            |                 |                      |                                                        |
| *Pay Group:               | ٩                            |                 | Employee Type:       | s                                                      |
| *Tax Location Code:       | NJ001 🔍                      |                 |                      |                                                        |
| Job Compensation Pa       | v Components                 |                 |                      |                                                        |
| Compensation Pater        | g components                 |                 |                      |                                                        |
| Compensation Rate:        |                              |                 |                      |                                                        |
| Job Attachment Requir     | ed                           |                 |                      |                                                        |
| *Job Attachment Exist     | 5:                           | ~               |                      |                                                        |
| Comments                  |                              |                 |                      |                                                        |
| Comments:                 |                              |                 |                      | (a)                                                    |
| Edit Hire Details         |                              |                 |                      |                                                        |
| Save and Submit           | Save for Later               | Cancel          | Add Attachment       |                                                        |
| * Required Field          |                              |                 |                      |                                                        |

#### Job Information

Review and verify auto-populated fields with Offer Letter; adjust accordingly

The following fields are not transferred from ROCS and must be entered:

- Location Code
- Standard Hours
- Pay Group
- Step and Compensation (Range and Step Templates) or
- Compensation (Other Staff Class 1 Templates)
- Attach Offer Letter

| RUTGERS                                                                                                    | Home                                  | Worklist               | Add to Equarities | Sign out |
|----------------------------------------------------------------------------------------------------|---------------------------------------|------------------------|-------------------|----------|
| Favorites Main Menu > Workforce Administration > Template-Based Hire > Template-Based Hire                                                                                                    | nome                                  | WORKISt                | Add to Favorites  | Sign out |
| E Contraction of the second second second second second second second second second second second second second                                                                                                    | New Window                            | Help                   | 📝 Customize Page  | 📰 http   |
| Template-Based Hire                                                                                                    |                                       |                        |                   |          |
| Enter Employee Information                                                                                                    |                                       |                        |                   |          |
| Enter the following employee or contingent worker information. If you cannot enter all of the person's information<br>Based on the data that you have entered, some fields will become required. The system will notify you of the | on select Save for those fields as yo | Later.<br>u enter data | l.                |          |
| National ID Personal Information Citizenship/Visa Job Information Template Status                                                                                                    |                                       |                        |                   |          |
| Hire Template Information                                                                                                    |                                       |                        |                   |          |
| Template:         Regular Staff Employees         Effective Date:         03/07/2016                                                                                                    | 6                                     |                        |                   |          |
| Employee Information Template Status *Template Complete: Yes                                                                                                    |                                       |                        |                   |          |
| Comments                                                                                                    |                                       |                        |                   |          |
| Comments:                                                                                                    |                                       | <u>[</u> ]             |                   |          |
| Edit Hire Details                                                                                                    |                                       |                        |                   |          |
| Save and Submit Save for Later Cancel Add Attachment                                                                                                    |                                       |                        |                   |          |
| * Required Field                                                                                                    |                                       |                        |                   |          |

#### Template Status

Template Complete: Change from NO to YES

Click: Save and Submit

\*Please Note – If Required Fields Are Not Completed, a **RED** error message will appear. This is to alert the Preparer which fields need to be updated/completed.